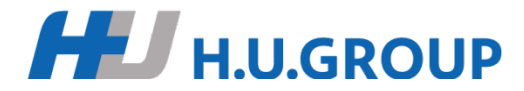

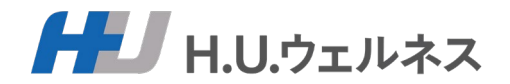

# トピー健康保険組合様

# WEB予約システムご利用方法

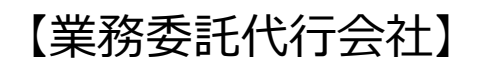

H.U.ウェルネス株式会社

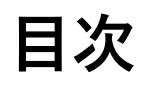

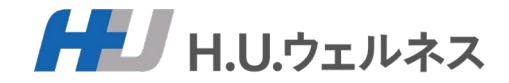

| Ρ2.            | WEB予約システムのご利用案内 |
|----------------|-----------------|
| Ρ3.            | ご利用の流れ(全体)      |
| Ρ4.            | 新規登録~予約ログインの流れ  |
| P5 $\sim$ 9.   | 新規登録~予約ログイン(詳細) |
| P10.           | ご予約~受診の流れ       |
| P11 $\sim$ 17. | 予約申込の方法         |
| P18 $\sim$ 19. | 予約変更・キャンセル方法    |
| P20 $\sim$ 24. | よくあるお問い合わせ      |

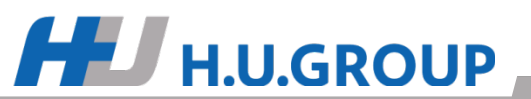

# WEB予約システムのご利用案内

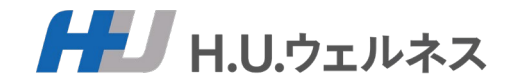

健康診断が24時間いつでもWEB予約サイトから予約できるようになりました!

# JUNF

- 1. ご自身のスマホやPCから、24時間いつでもお好きな時間にご予約頂けます。
- 2. 予約を変更、キャンセルする場合もすべてWEB上で可能です。

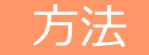

以下のURLにアクセスをお願いいたします。(PC・スマホ両方対応)

https://www.topykenpo-kenshin.com/yoyaku#/

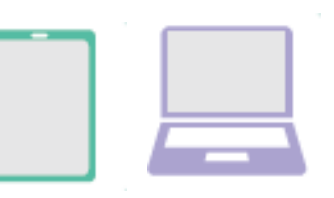

# お問い合わせ先

- トピー健保健診予約センター ※土日祝日、年末年始はお休み
- TEL: 03-6895-3775 受付時間 9:00 ~ 17:30 (平日のみ)
- Mail : info-topy@kenshin-support.com

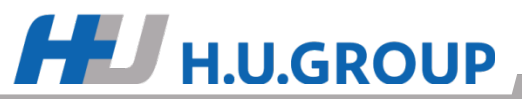

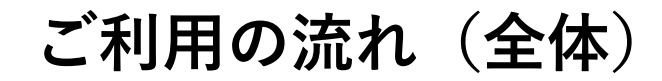

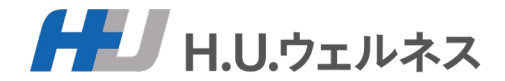

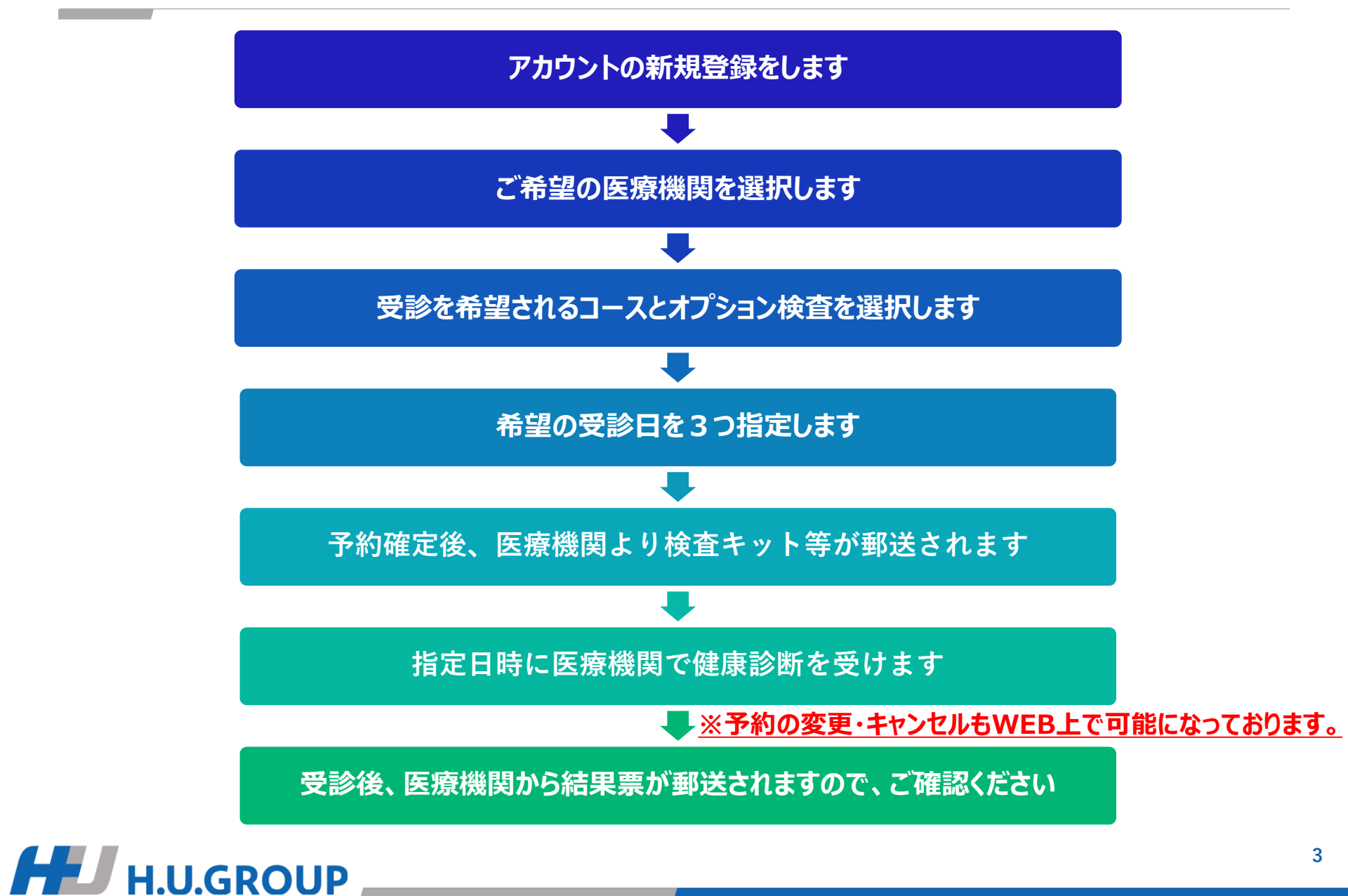

# 新規登録~予約ログインの流れ

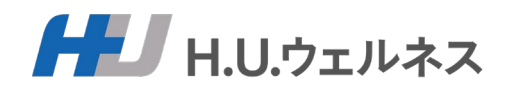

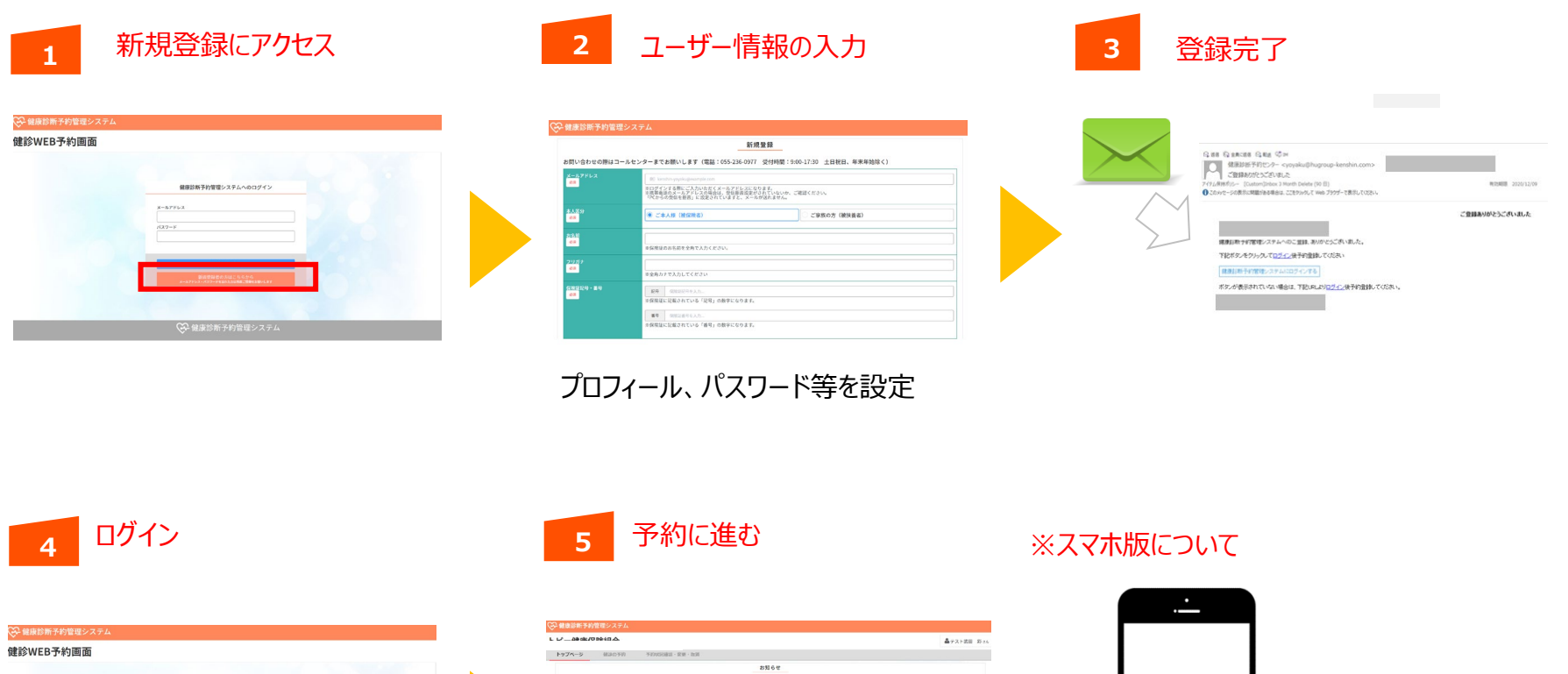

登録情報で入力したIDとパスワードを入力

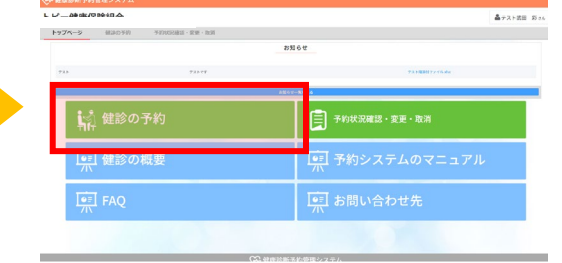

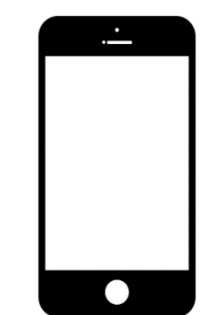

手順はPCやタブレットでの操作と同じです。

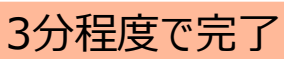

新規登録~予約ログイン1

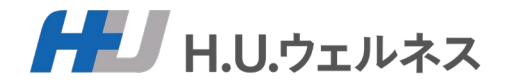

# ①【TOP画面】

#### 🚱 健康診断予約管理システム

#### 健診WEB予約画面

| 健康診断予約管理システムへのログイン                                         | よくあるご質問は<br>こちらから |
|------------------------------------------------------------|-------------------|
| メールアドレス                                                    |                   |
| パスワード                                                      |                   |
|                                                            |                   |
| ログインする<br>新規登録者の方はこちらから<br>メールアドレス・パスワードを忘れた方は発展ご登録をお願いします |                   |

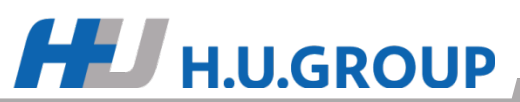

# 新規登録~予約ログイン2

**H.U.GROUP** 

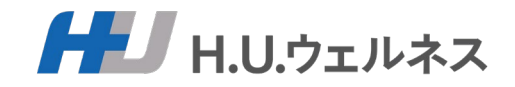

| ②【新規登録】                          | <b>山山</b>                                                                                                    |           |
|----------------------------------|----------------------------------------------------------------------------------------------------|-----------|
| メールアドレス<br>88                    | voyaku@kenshin.cloud<br>へいすっーナニター<br>※携帯電話のメージにしての場合は、受信拒否設定がされていないか、ご確認ください。<br>「PCからの受信を拒否」に設定されていますと、メールが送れません。                                           |           |
| ログインパスワード<br>参源                  |                                                                                                    |           |
| 本人区分<br><sup>ジ湾</sup>            | <ul> <li>ご本人様(被保険者)</li> </ul>                                                                                                    | ○ ご家族の方(袖 |
| <b>お名前</b><br><u>必須</u>          | トビー花子<br>※お名前の間にスペースは不要です。                                                                                                    |           |
| フリガナ<br><sup>参須</sup>            | トピーハナコ<br>※フリガナの間にスペースは不要です。                                                                                                    |           |
| 保険証記号・番号<br>8週                   | 記号 123<br>※保険証記号の数字を半角数字で入力してください。<br>番号 456789<br>※保険証番号の数字を半角数字で入力してください。                                                                                  |           |
| (生況)<br>参加                       | ○ 男性                                                                                                    | ● 女性      |
| 生年月日<br><sup>必須</sup>            | <ul><li>□ 1971-08-31</li><li>※例: 2022-03-01</li></ul>                                                                                                    | i         |
| <u>郵使</u> 冊号・住所<br><sup>多週</sup> | <ul> <li>〒 123 - 4567 住所自動入力</li> <li>東京部 ✓ 新宿区西新宿1-2-3健保ビル</li> <li>※受診果、検査キット等をお送りする住所です</li> <li>※会社やビル・マンションへ送付希望の場合は、会社名、ビル・マンション名も入力してください。</li> </ul> |           |
| 戒武臣号<br>必須                       | 平舟散宇<br>・平舟散宇<br>※日中連絡が取れる連絡先をご記入ください。(携帯など)<br>※医療機関から直接ご連絡がある場合があります。                                                                                      |           |

😪 健康診断予約管理システム

# ※ご注意※ 【メールアドレス】 ログインする際に入力いただくアドレスになります。家族で共有のアドレスではなく、個別のアドレスを使用してください。 送信元メールアドレスのドメイン「@kenshin-support.com」の許可設定をお願い致します。

グレーで記載の<mark>条件や※条件に従って</mark>、 記入枠の全てにご記入ください。

必要事項をご入力いただいた後、下方 青色の【新規登録する】を押してください。

# 新規登録~予約ログイン3

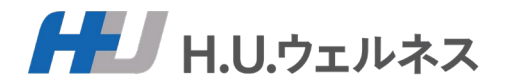

③ 【個人情報の取り扱いに関する同意書】をご一読いただき、同意していただける場合、 左下の【同意する】ボタンを押下して進んでください。

# ※同意して頂けない場合には健康診断の予約ができません。

| 》到了称自注  |                                                                                                    |   |
|---------|----------------------------------------------------------------------------------------------------|---|
|         | 個人情報の取り扱いに関する同意書                                                                                                    |   |
| ルアドレス   | 日山ウェルネス構式会社(以下「弊社」といいます。)は、ご利用者種が所属されている団体(企業または健康保険組合)(以下「所属先」といいます。)からのご依頼を受け、健康診断完施のコーディネートサービス(以下「本サービス」といいます。)をご営供しております。                                                                                                    |   |
|         | 本サービスにおけるご利用者様の個人情報のお取り扱いについて、以下の事項をお読みいただき、内容にご同意いただける場合には、下方の「同意する」ボタンを押下してお進みください。                                                                                                    |   |
| インバスワード | 1. 個人情報とは<br>個人情報とは、個人情報の保護に関する法律(以下「法」といいます。)第2条第1項第1号または同条項第2号に該当する情報をいい、これにはご利用老様の氏名・主年月日・仕所・電話番号・モ子メールアドレス・ご利用老様が受診された健康診断の結果等が含まれます。                                                                                                    |   |
|         | 2. 個人情報の取得<br>弊社は、本サービスに関連してご利用者様の個人情報を取得します。これには、弊社がご利用者様から直接取得する場合のほか、ご利用者様が健康診断の予約を申し込まれた弊社の提携医療機関(以下「提携医療機関」といいます。)がご利用者様の健康診断の結果等を弊社に対して<br>提供することにより取得する場合があります。                                                                                                    |   |
| Z分      | 3. 個人情報の利用目的<br>弊社は、本サービスに開達して取得する個人情報を、以下の目的のために利用するものとし、その他の目的には利用いたしません。                                                                                                    |   |
|         | <ol> <li>(1) 健康診断のご予約情報の管理および受決医療機関に対するご予約情報の提供</li> <li>(2) ご利用者様の所属先に対する健康診断の結果報告</li> <li>(3) ご利用者様のご登録情報等に関する経年管理</li> <li>(4) 本サービスの含素</li> </ol>                                                                                                    |   |
| ガナ      | (5) ご利用者様の同意に基づく第三者への提供                                                                                                    |   |
|         | なお、弊社は、上記のほか、ご利用者様の健康診断の結果を、特定の個人を識別できないように加工して、以下のような目的で用いることがあります。                                                                                                    |   |
| 記号・番号   | 健康および医療分野における、研究(論文作成、発表を含む)、応用技術およびサービスの創作および提供、研究開発、製品開発並びに商用目的での外部の研究機関および民間企業への提供                                                                                                    | ) |
|         | <ul> <li>4. 第二名への個人情報の提供</li> <li>弊社は、法または他の法令に定める事由に該当する場合、および以下に定める場合を投き、ご利用者種の個人情報を、第三者に開示・提供することはございません。</li> <li>(1) 弊社は、本ケービスに関連して、ご利用者種の個人情報を提供取像機関および所属先に対し提供いたします。</li> <li>(2) 弊社は、本ケービスの業務の一部を外端業者に変託しており、該議務者に対しご利用者種の個人情報を提供する場合かあります。この場合、弊社は該議業者においてご利用者種の個人情報が安全に管理されるよう、必要な指置を講じております。</li> <li>(3) 別法、「利用者種かの国を得知法の、常社は、当該利用意の有限な見知人情報を認定がより出していたします。</li> </ul> |   |
| 專業所     | その他、弊社におけるご利用者様の個人情報のお取り扱いに関する事項は、弊社のプライバンーボリシーをご参照ください。                                                                                                    |   |
|         | 【ご参照先】<br>http://www.lugp.com/huweliness/privacy/                                                                                                    |   |
| 98      | ■100人方物析1883日1<br>〒1790827ま京都維末区第2-9-14<br>HUJ-ウェルネス株式会社 個人情報保護窓口責任者                                                                                                    |   |
| 時日・住所   | 11. indudustation<br>営業時間 (中期時) - 中期時 (土 日 · 祝日、年末年始を除きます)<br>Email: privacy@selmesta.co.jp                                                                                                    |   |
| £9      |                                                                                                    |   |
|         |                                                                                                    |   |
|         | 日息1-5 日息しない 日息しない                                                                                                    |   |
|         |                                                                                                    |   |

# 新規登録~予約ログイン4

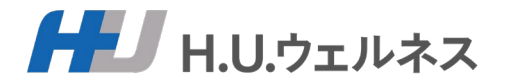

# ④ 下記の受付画面が表示されます。 ご登録頂いたメールアドレスへ【ご登録受付メール】が届きますので、メールに記載された リンクからログイン後、ご登録完了となります。

| ☞ 健康診断予約管理システム                         | メールが届かない場合には迷惑メールなどに振り       |
|----------------------------------------|------------------------------|
| ご入力ありがとうございます                          | 分けられていないかご確認ください。            |
| 新規の登録を受付いたしました。まだ登録は完了していません。          | 送信元メールアドレスのドメイン              |
| ご登録いただきましたメールアドレス宛む「ご登録受付メール」を支信します。   | 「@kenshin-support.com」の許可設定を |
| メールに記載されたリンクからログインしています。またの思想が完了となります。 | お願い致します。                     |

| ご登録ありがとうございました                                                                                                    | 「ご登録受付メール」              |               |
|----------------------------------------------------------------------------------------------------|-------------------------|---------------|
| From: トビー健康保険組合_健康診断予約センター <yoyaku@topykenpo-kenshin.com> To: <ava takeda@huqn.com=""></ava></yoyaku@topykenpo-kenshin.com> | 差出人:トピー健康保険組合 健康診       | 断予約センター       |
| Show Headers                                                                                                    | 件名:ご登録ありがとうございました。      |               |
| HTML HTML Source Text Raw Spam Analysis                                                                                     | HTML Check 10 Tech Info |               |
|                                                                                                    |                         |               |
|                                                                                                    |                         |               |
|                                                                                                    |                         |               |
| ごみはおわが                                                                                                    |                         | $\overline{}$ |
|                                                                                                    |                         | ンしまり          |
| トピー 花子 様                                                                                                    |                         |               |
| 健康診断予約管理システムへのご登録、ありがとうございました                                                                                               |                         |               |
| 下記ボタンをクリックして <u>ログイン</u> 後予約登録してください                                                                                        |                         |               |
|                                                                                                    |                         |               |
| 健康診断すが自生ン                                                                                                    | 7X7AICU21298            |               |
| ボタンが表示されていない場合は、下記URLより <u>ログイン</u> 後予約                                                                                     | 登録してください。               |               |
| https://www.topykenpo-kenshin.com/yoyaku                                                                                    |                         |               |
| HU.GROUP                                                                                                    |                         |               |

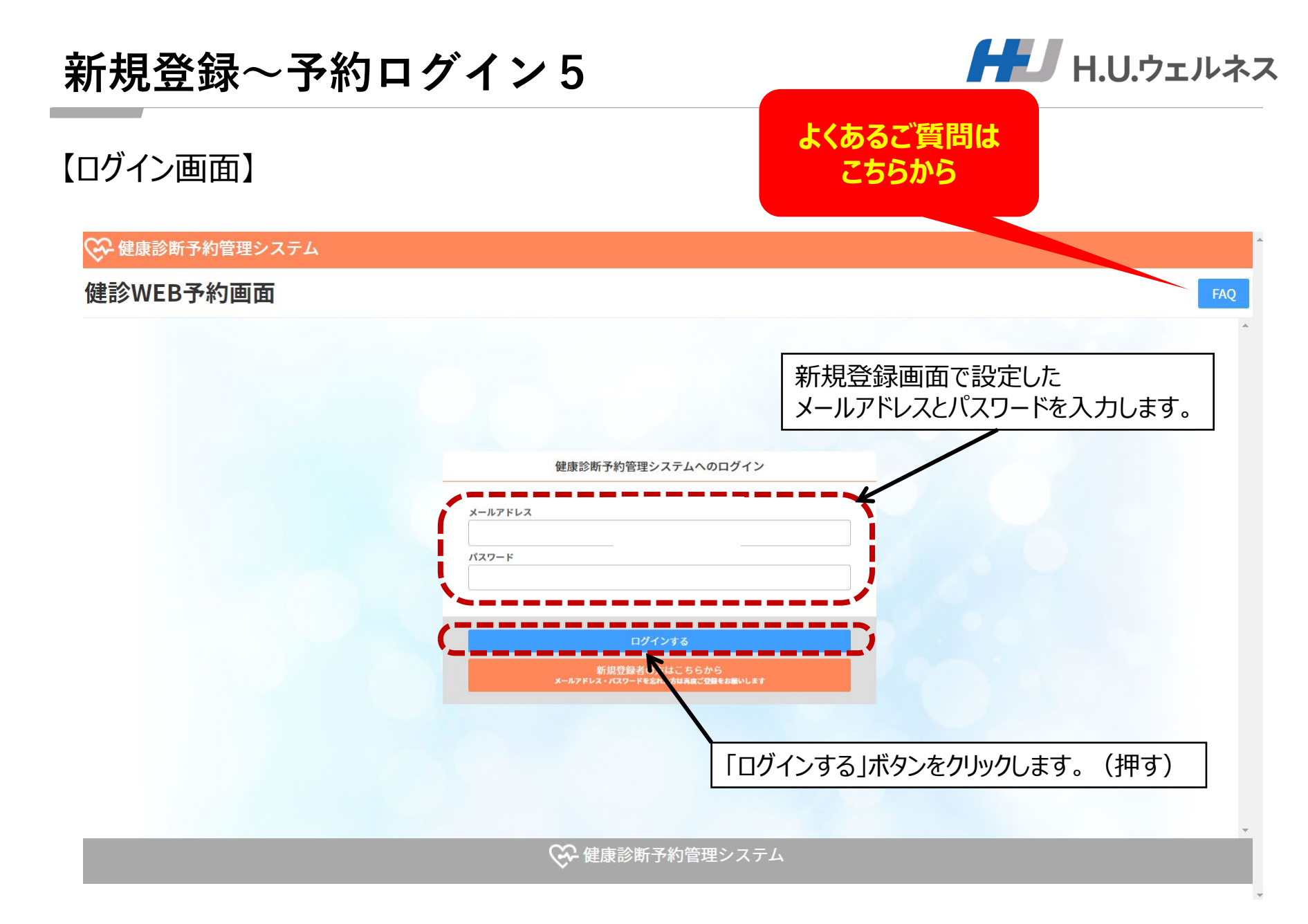

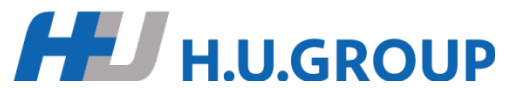

ご予約~受診の流れ

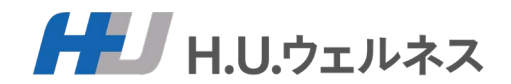

※まずは健診の概要をよくお読みください

1.【健診の予約】ボタンを選択します。

2.医療機関を選択します。

| トップページ | 値20予約 予約: | 大況後認・変更・取消 |           |               |  |
|--------|-----------|------------|-----------|---------------|--|
|        |           |            | お知らせ      |               |  |
| 9.8.F  |           | 7317F      |           | 学スト現話社ファイルaba |  |
|        |           |            | 石窟分计一篇生民名 |               |  |
| in f   | 健診の予約     |            |           |               |  |
| 原      | 健診の概要     |            | M         | 予約システムのマニュアル  |  |
|        | FAO       |            |           | お問い合わせ先       |  |
| 71     |           |            |           |               |  |

3.ご希望の場合、各コースで受診可能なオプション項目を選択します。 ※医療機関によっては選択ができない場合がございます。

4.受診日を第一から第三希望日まで指定します。

5.予約確定後、医療機関より、検査キットおよび受診票(医療機関が発行する 受診票)が郵送されます。

6.ご指定の日時にご指定の医療機関で健診を受診します。 当日は医療機関からの事前送付物と「健康保険証」を持参してください

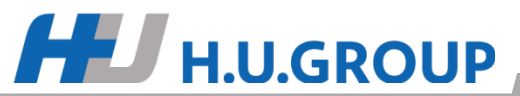

予約申込の方法1

#### ■ユーザーTOP

健診予約システム「ユーザTOP」画面の「健診の予約」ボタンをクリックします。

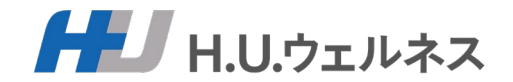

健保からのお知らせ

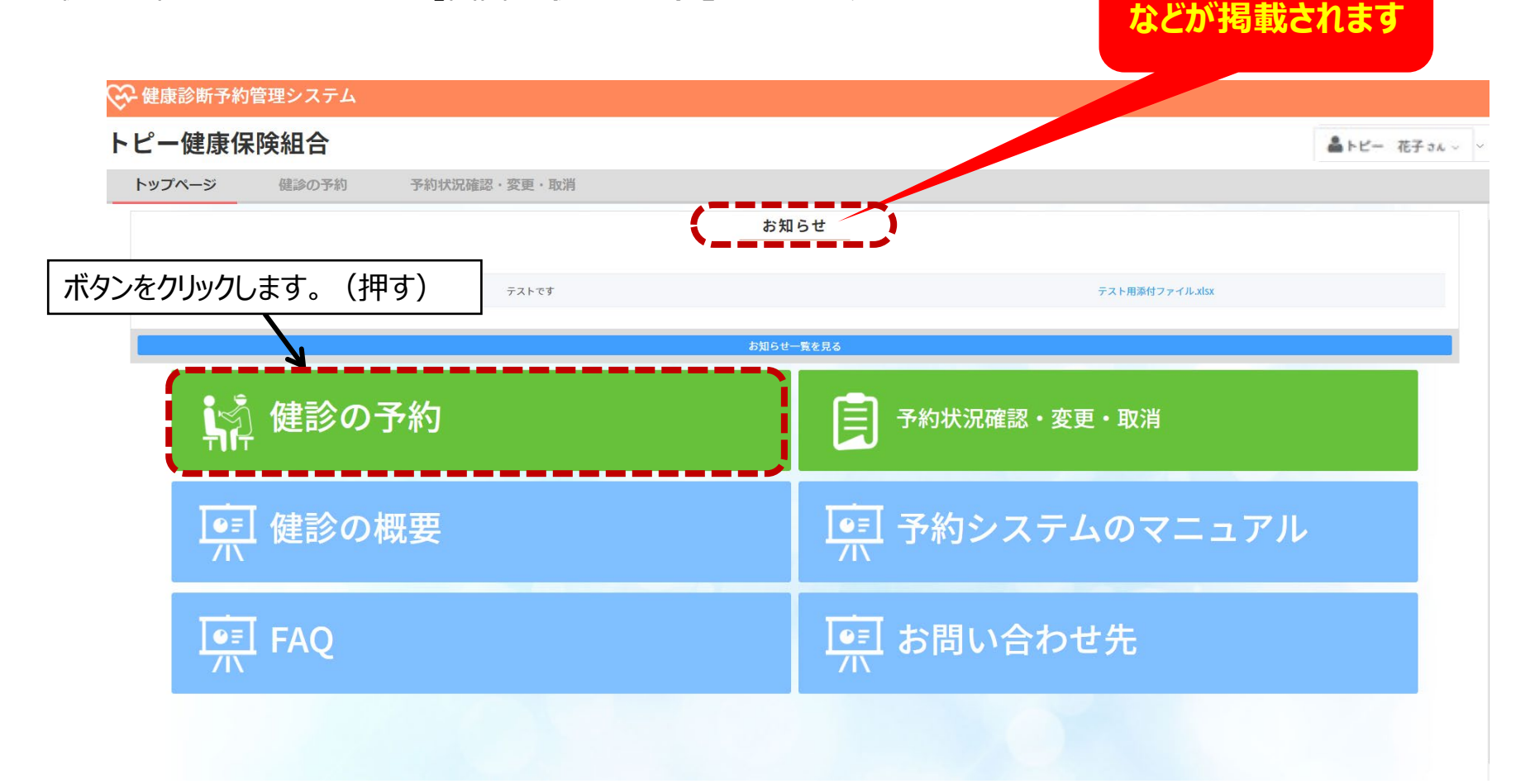

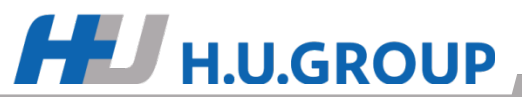

予約申込の方法2

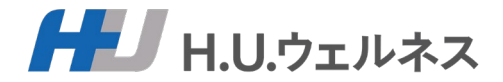

# ①「医療機関を選択」クリックします。

#### 🚱 健康診断予約管理システム

#### トピー健康保険組合

👗トピー 花子 さん 🗸

|                       | WEB 予約 ノオーム                                                                                                |
|-----------------------|----------------------------------------------------------------------------------------------------|
| 選択可能コース               | 人間ドック【胃バリウム検査】または人間ドック【胃カメラ検査 経鼻】または人間ドック【胃カメラ検査 経口】または人間ドック【胃カメラ検査 経口+鎮静剤使用希望】                            |
| 希望医療機関 🕺              | 医療機関を選択                                                                                                    |
| 第1希望日 🛷               | クリックして日付を選択     Q. 日付を選択       希望日を選択して下さい     Q. 日付を選択                                                    |
| 第2希望日 <mark>必須</mark> | クリックして日付を選択…     「医療機関を検索」ボタンをクリックします。(押す)               ロロを選択            希望日を選択して下さい                ロロを選択 |
| 第3希望日 <mark>必須</mark> | クリックして日付を選択     Q. 日付を選択       希望日を選択して下さい     3.2.2.2.2.2.2.2.2.2.2.2.2.2.2.2.2.2.2.2                     |
| אעאב                  | 時間等の希望などをこちらにご記入ください                                                                                       |
| 予約番号                  |                                                                                                    |
|                       |                                                                                                    |
|                       | 健診を予約する                                                                                                    |
|                       | 展る                                                                                                    |
|                       |                                                                                                    |

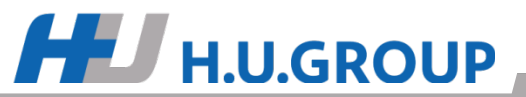

予約申込の方法3

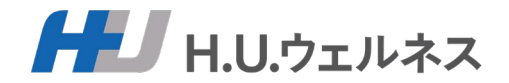

# ① 画面右側にて希望医療機関欄を選択します。 ※画面左側にて受診を希望するコースとオプションを先に選択すると、 選択した検査が全て受診できる医療機関のみが右側に表示されます。

|                            |                       | 候補には登録住所                              | 近と同じ<br>都道府県の医療機 |     |
|----------------------------|-----------------------|---------------------------------------|------------------|-----|
|                            | 医療機関を選択               | マ 関が表示されます。                           | 。他県を希望する場合には     |     |
| 健診コース く                    | 医療機関                  | 全国のタブを選択                              | してください。          |     |
| 人間ドック【胃バリウム検査】             | 会福 全国                 |                                       |                  |     |
| 人間ドック【胃カメラ検査 経鼻】           |                       | 住所 🗢                                  | 枠の有無 🗢 選択        | 1   |
| 人間ドック【胃カメラ検査 経口】           | 東京都予防医学協会             | 東京都新宿区市谷砂土原町1-2 保健会館                  | 選択               |     |
| 人間ドック【胃カメラ検査 経口+鎮静剤使用希望】   | 進興クリニック               | 東京都品川区大崎2-1-1 ThinkPark Tower 3F      |                  |     |
| (2011年1月11日) 14000円 14000円 |                       |                                       | 进步               |     |
| オプション ン                    | オーバルコート健診クリニック        | 東京都品川区東五反田2-17-1オーバルコート大崎マーククエスト14    | F 選択             | i i |
| 乳がん検診(マンモグラフィー・乳房経音波セット)   | ゲートシティ大崎メディカルクリニック    | 東京都品川区大崎1-11-1 ゲートシティ大崎ウエスト<br>ワー 4 F | ·夕 選択            | Í.  |
| 乳がん検診 (マンモグラフィー)           | こころとからだの元氣プ「医療機関      | を選択して」クリックします。                        | (押す) 🛛 🔤         |     |
| 乳がん検診(乳房超音波)               | イムマル電視クリーック           |                                       |                  | i i |
| 子宮がん検診                     |                       | 未示即于大区示摘2-1-19示摘1 ∧□ // J F           | 選択               | İ.  |
|                            | 東京高輪病院 健康管理センター       | 東京都港区高輪3-10-11                        | 選択               | 1   |
| 脳検査 (MRI)                  | 国際医療福祉大学三田病院 予防医学センター | 東京都港区三田1-4-3                          | 選択               |     |
| オプション料金 (窓口負担額) 0円         | 春日クリニック               | 東京都文京区小石川1-12-16                      | 選択               | İ.  |
|                            | 東京医科大学病院 健診予防医学センター   | 東京都新宿区西新宿6-5-1新宿アイランドタワー<br>階         | - 7 選択           |     |
|                            | < 1                   | 2 > 1 ページ目へ 10件/ページ                   | / 総計14件          | 1   |
|                            |                       |                                       |                  |     |
|                            |                       |                                       |                  |     |
|                            |                       |                                       | -                |     |

医療機関を選択

閉じる

予約申込の方法4

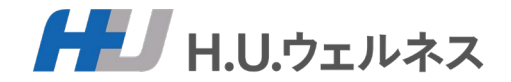

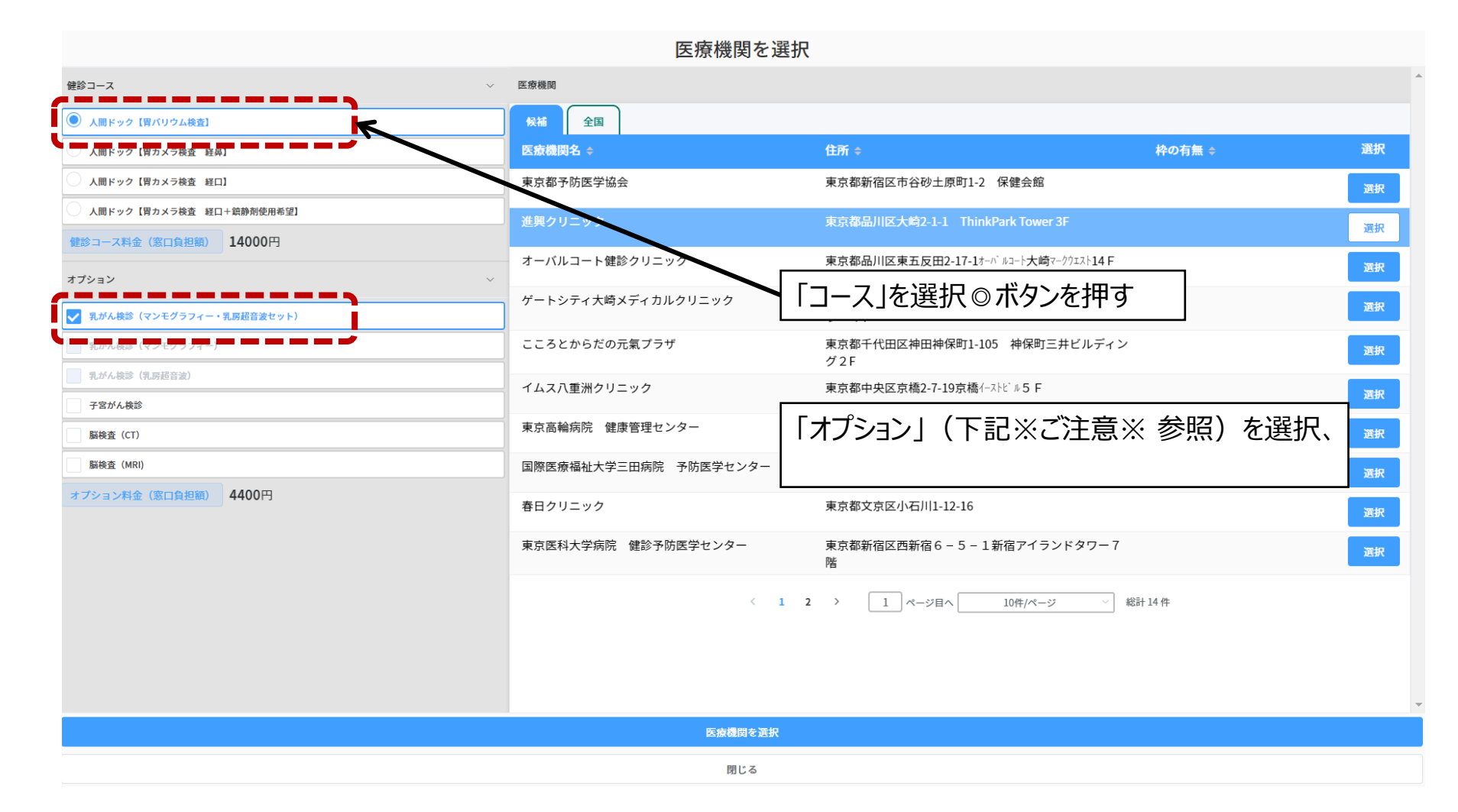

# HU.GROUP

予約申込の方法5

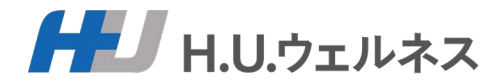

# ④ 自己負担金額が表示されます

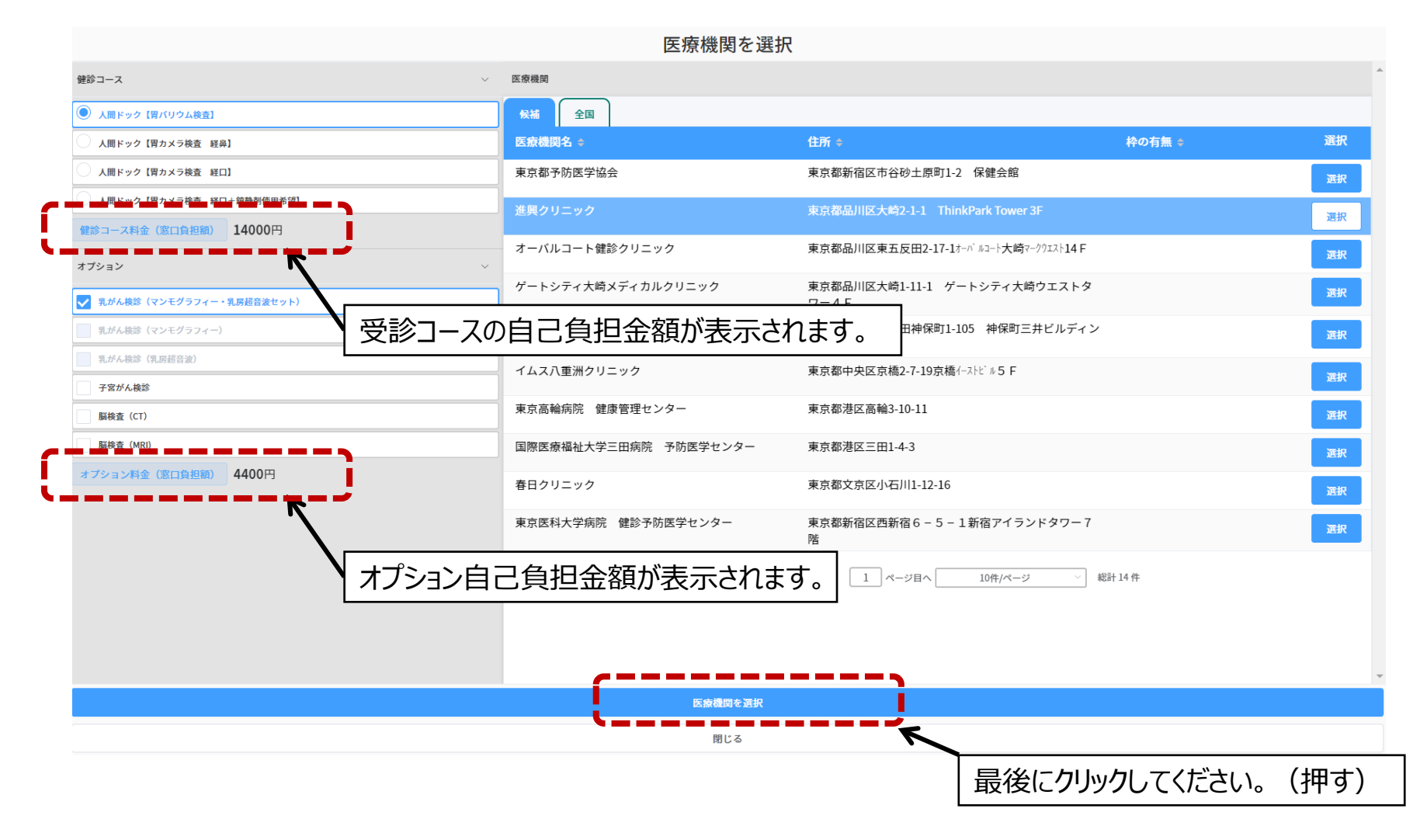

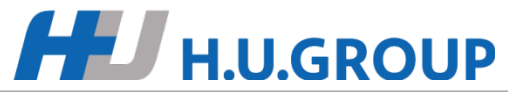

# 予約申込の方法6

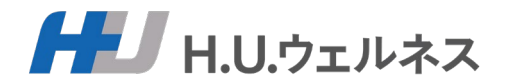

# ⑤ご希望の医療機関のカレンダーから第1~第3希望日までを選択します。

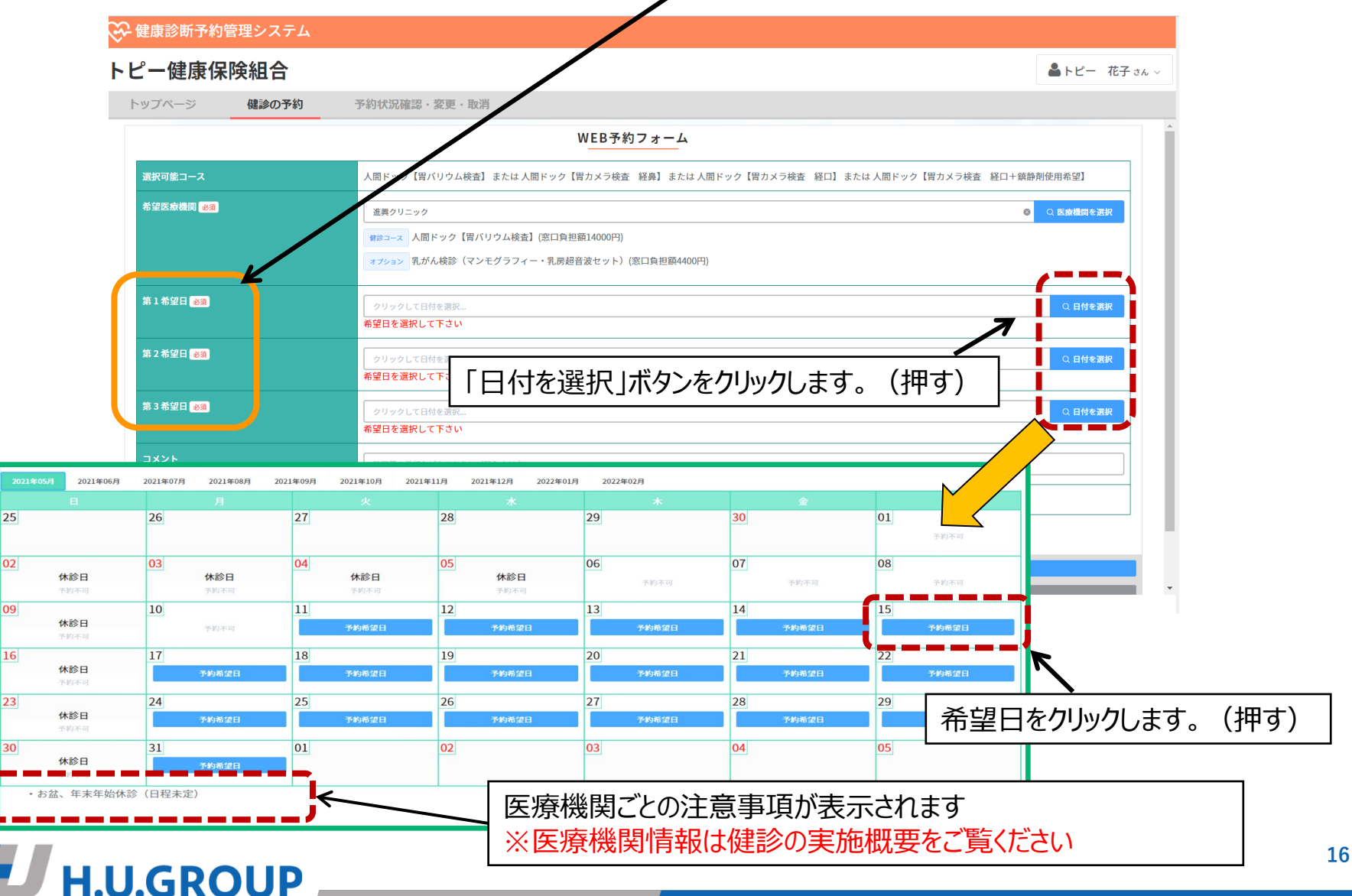

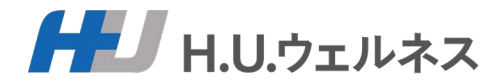

# ⑤第1~第3希望日選択後「健診を予約する」ボタンをクリックします。

選択可能コース たは人間ドック【胃カメラ検査 経口】または人間ドック【胃カメラ検査 希望医療機関 必須 准規クリニック 選択された医療機関名、 人間ドック【胃バリウム検査】(窓口負担額14000円) ご希望のコース・オプション検査の内容、 自己負担金について再度ご確認ください。 第1希望日 必須 2022年04月05日火曜 Q 日付を選択 第2希望日 必須 2022年04月06日水曜日 Q日付を選択 第3希望日 必須 2022年04月07日 木曜日 Q日付を選択 予約番号 最後にクリックしてください。 (押す)

WEB予約フォーム

**コメント欄(要望を記載ください)※ただし、受診時間を指定することはできません。** 記入例:午前中早い時間でお願いします/マンモグラフィーはコースから抜いてください・・・など

これで、健診の申込は完了となります。医療機関に確認後、当社よりご予約の可否についてメールを送付いたしますのでお待ちください(原則、5営業日以内に送付)。 ご予約が不可となった場合には、お手数ですが再度①の手順からお申込みをお願いいたします。

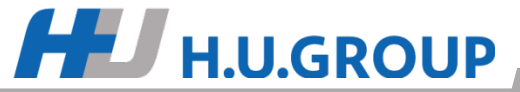

# 予約変更・キャンセル方法

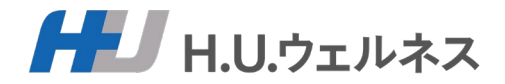

## ■ユーザーTOP

健診予約システム「ユーザTOP」画面の「予約状況確認・変更・取消」ボタンをクリックします。

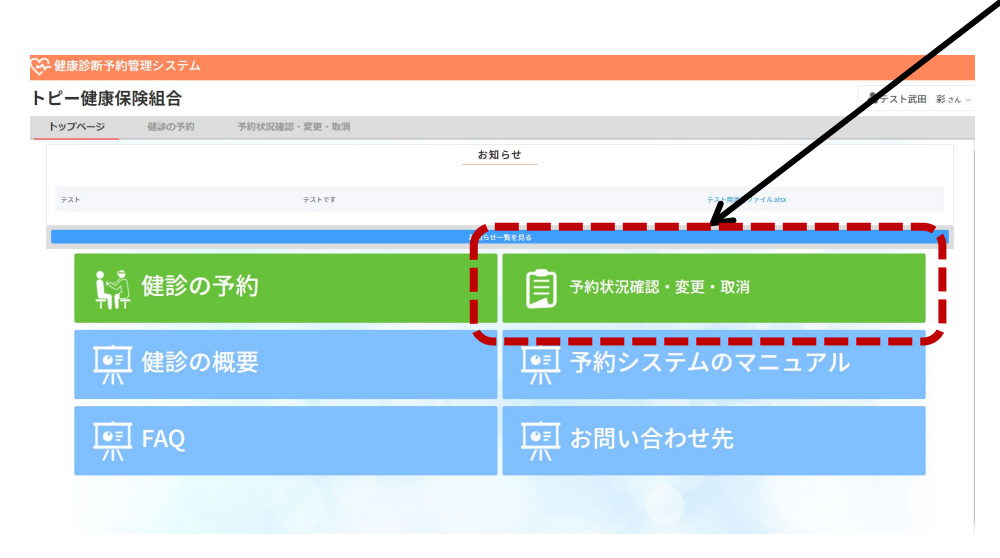

## ①「詳細」ボタンをクリック

予約状況確認・変更・取消

#### クリックします。(押す) 確認したい予約をご選択ください 状況 ≜ 受付日時 👙 予約・受診日 👙 健診コース 👙 病院名 ≑ 選択 予約登録/確認中 2021-04-27 20:33:21 2021-05-11 基本検査 MEP南青山 1 ページ目へ 5件/ページ > 総計1件 $\langle 1 \rangle$

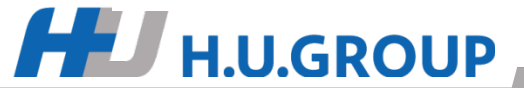

予約変更・キャンセル方法

**H.U.GROUP** 

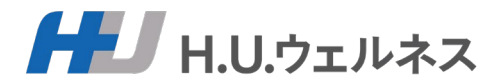

#### ■医療機関・予約日・検査内容を変更したい場合

「予約情報を変更する」をクリックし、再度通常の手順で予約申込を行ってください。 医療機関に確認後、当社よりご予約の可否についてメールを送付いたしますのでお待ちください (原則、5営業日以内に送付)。 ご予約が不可となった場合には、お手数ですが再度 P11.「予約申込の方法1」の手順から お申込みをお願いいたします。

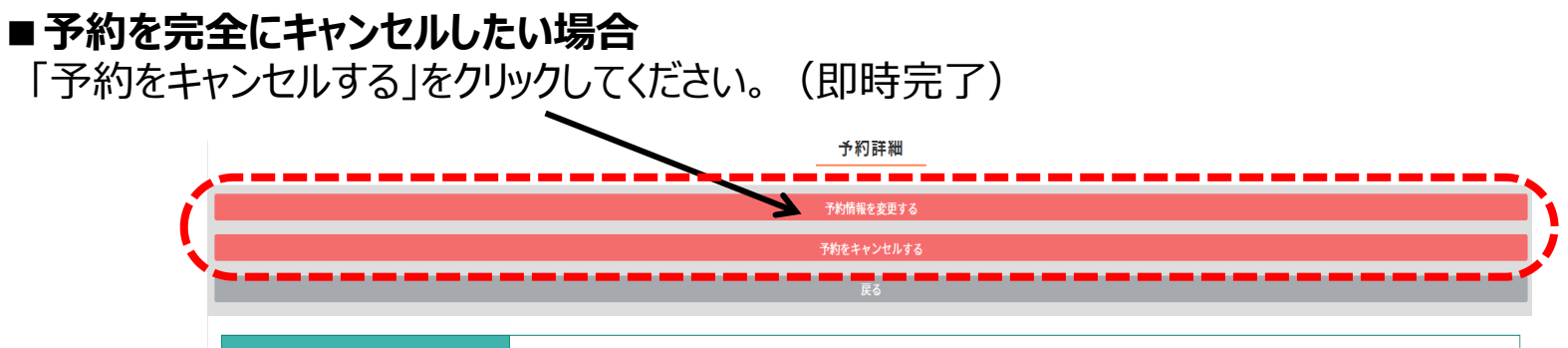

| 受付日時     | 2021-04-27 20:33:21                               |
|----------|---------------------------------------------------|
| 現在の状況    | 予約登録/確認中                                          |
| 第1希望医療機関 | MEP商青山<br>(1) (1) (1) (1) (1) (1) (1) (1) (1) (1) |
| 第1希望日    | 2021年05月11日火曜日                                    |
| 第2希望日    | 2021年05月18日 火曜日                                   |
| 第3希望日    | 2021年05月25日火曜日                                    |
| אעאב     | テスト入力                                             |
| 予約番号     |                                                   |

よくあるお問い合わせ①

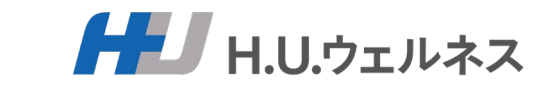

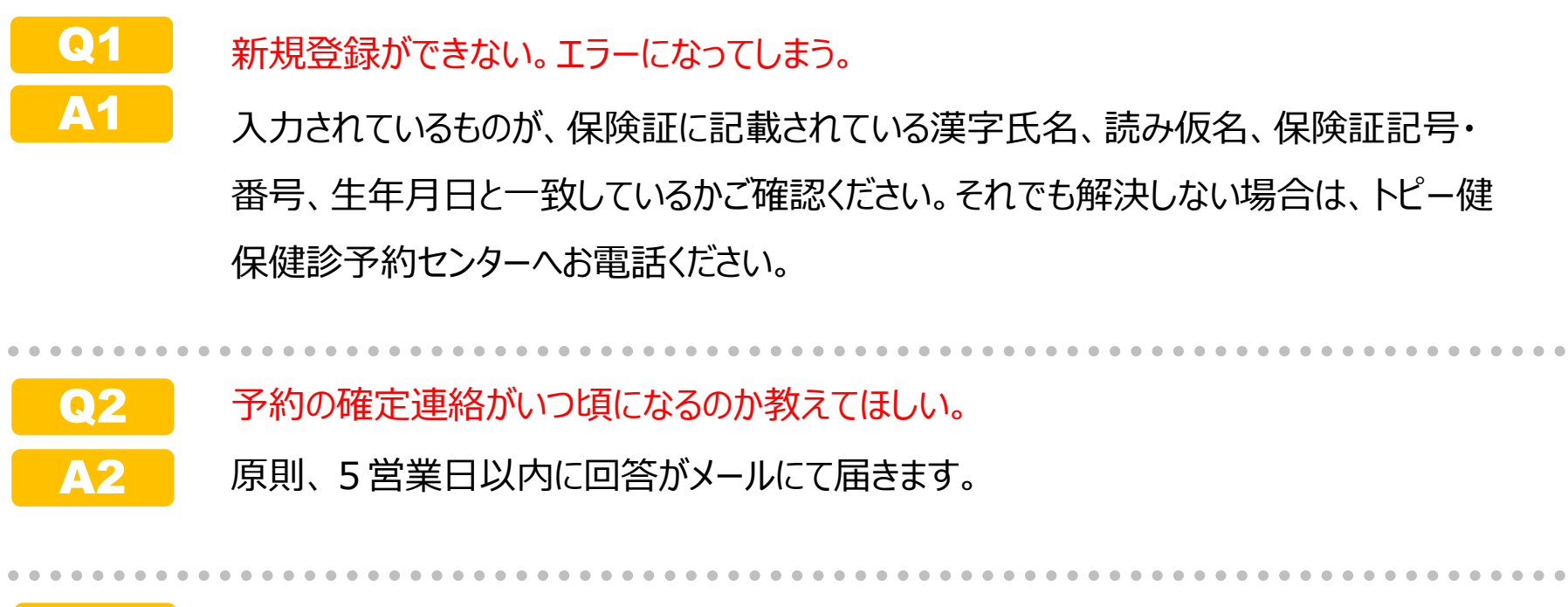

- Q3 希望する項目が選択できない。
  - ご自身が対象のコースかどうかと、実施可能な医療機関を選択しているかをご確認ください。
- Q4 医療機関の検索はできるか。
  - A4 申し訳ございません。検索機能はついておりません。

# HU H.U.GROUP

よくあるお問い合わせ②

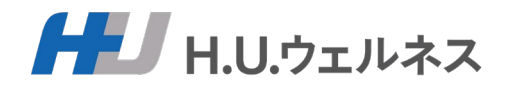

# Q5 希望する医療機関が候補に出てこない。

A5 初めは【候補】というタブで受診者様の登録住所と同じ都道府県内の医療機関様 のみが候補として表示されております。他の都道府県の医療機関様をお探しの場合には、 【候補】の右にあります【全国】というタブから選択してください。

# Q6 希望するオプションが選択できない。

**H.U.GROUP** 

- A6 医療機関様によって実施できないオプションがあるため、選択できない場合があります。 医療機関情報は健診の実施概要をご覧ください。 ご希望のオプションが選択できない場合には、医療機関を変更してお試しください。 健保補助対象外のオプションを自己負担にてご希望の場合は、コメントに記載してお申し 込みいただくか、ご予約確定後に医療機関様へ直接ご連絡ください。
- Q7 予約確定後に、検査内容を変更したい。
   A7 【予約状況確認・変更・取り消し】画面から変更申請が可能です。
   ご不明点がある場合には、トピー健保健診予約センターへ電話ください。

よくあるお問い合わせ③

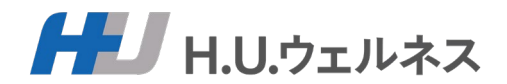

**Q8** 変更・キャンセルを医療機関へ直接連絡してもいいか。

A8 予約システムにて変更・キャンセルをするか、トピー健保健診予約センターへ電話ください。 受診日直前の場合は、あわせて医療機関へもご連絡をお願いいたします。

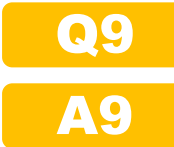

- 直接、医療機関に電話などで予約申込できるか。
- できません。予約システムからの申込、もしくはトピー健保健診予約センターへ電話にて ご連絡ください。
  - 連絡先 トピー健保健診予約センター ※土日祝日、年末年始はお休み

TEL: 03-6895-3775 受付時間 9:00 ~ 17:30 (平日のみ)

Mail : info-topy@kenshin-support.com

 Q10 医療機関から事前の書類や検査キットが届かない。
 A10 ご受診の1週間前になっても届かずご心配な場合には、各医療機関様へ直接お問い 合わせください。

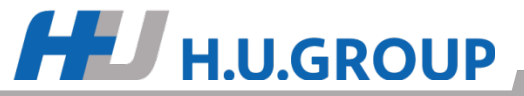

よくあるお問い合わせ④

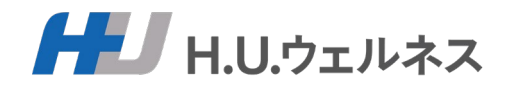

Q11 医療機関にて確定された受付時間を変更して欲しい。(日付は確定済のものでよい)
 A11 予約変更から、予約が確定している日を選択し、コメント欄に希望内容を記載して変更の
 申請をしてください。

- Q12 至急、予約日を確定させたい。
- A12 システムの場合、少々時間がかかるため、トピー健保健診予約センターへお電話いただき ご相談ください。
- Q13 登録した住所を変更したい場合はどうすればいいか。
- A13 お手数ですがトピー健保健診予約センターへ電話にてご連絡ください。

Q14 IDまたはパスワードを忘れてしまった。またはパスワードを変更したい。
 A14 お手数ですが、再度、新規登録をお願いします。既に健診予約登録が済んでいる場合、
 再度新規登録をしても健診予約情報は消えずに引き継がれますのでご安心ください。

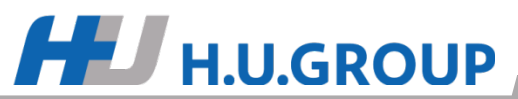

よくあるお問い合わせ⑤

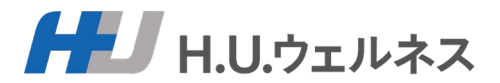

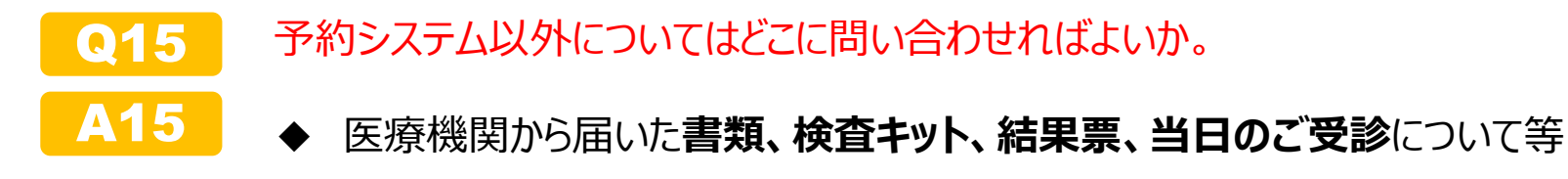

➡直接各医療機関様へお問い合わせください。

◆ **受診資格確認に**ついて等

**H.U.GROUP** 

➡トピー健保健診予約センターへお問い合わせください

# その他、より詳しいご質問はトップ画面もしくはユーザーTOP画面の「FAQ」をごらんください

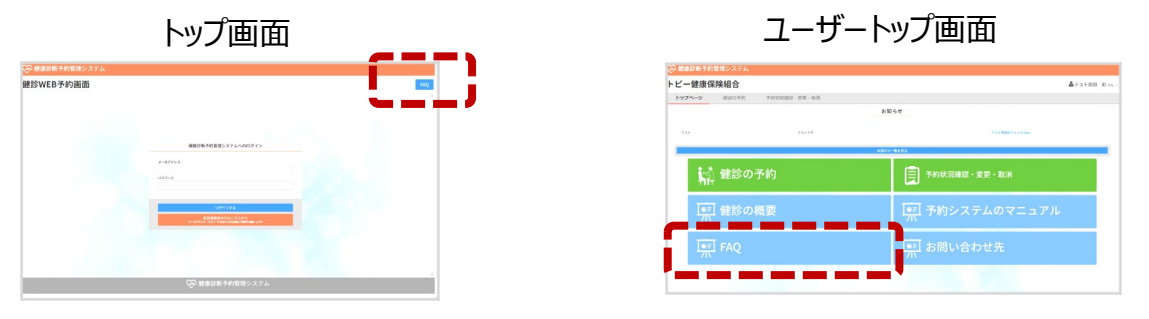

【お問合せ先】トピー健保健診予約センター TEL:03-6895-3775 Mail:info-topy@kenshin-support.com 受付時間:平日9:00~17:30(※土日祝日、年末年始はお休み)